## RoadRelay 4 Quick Start and Configuration Guide

RoadRelay 4 - The world's number one engine and electronic systems monitor gives you a window into your engine, right from your driver's seat.

## Getting to know the Keypad

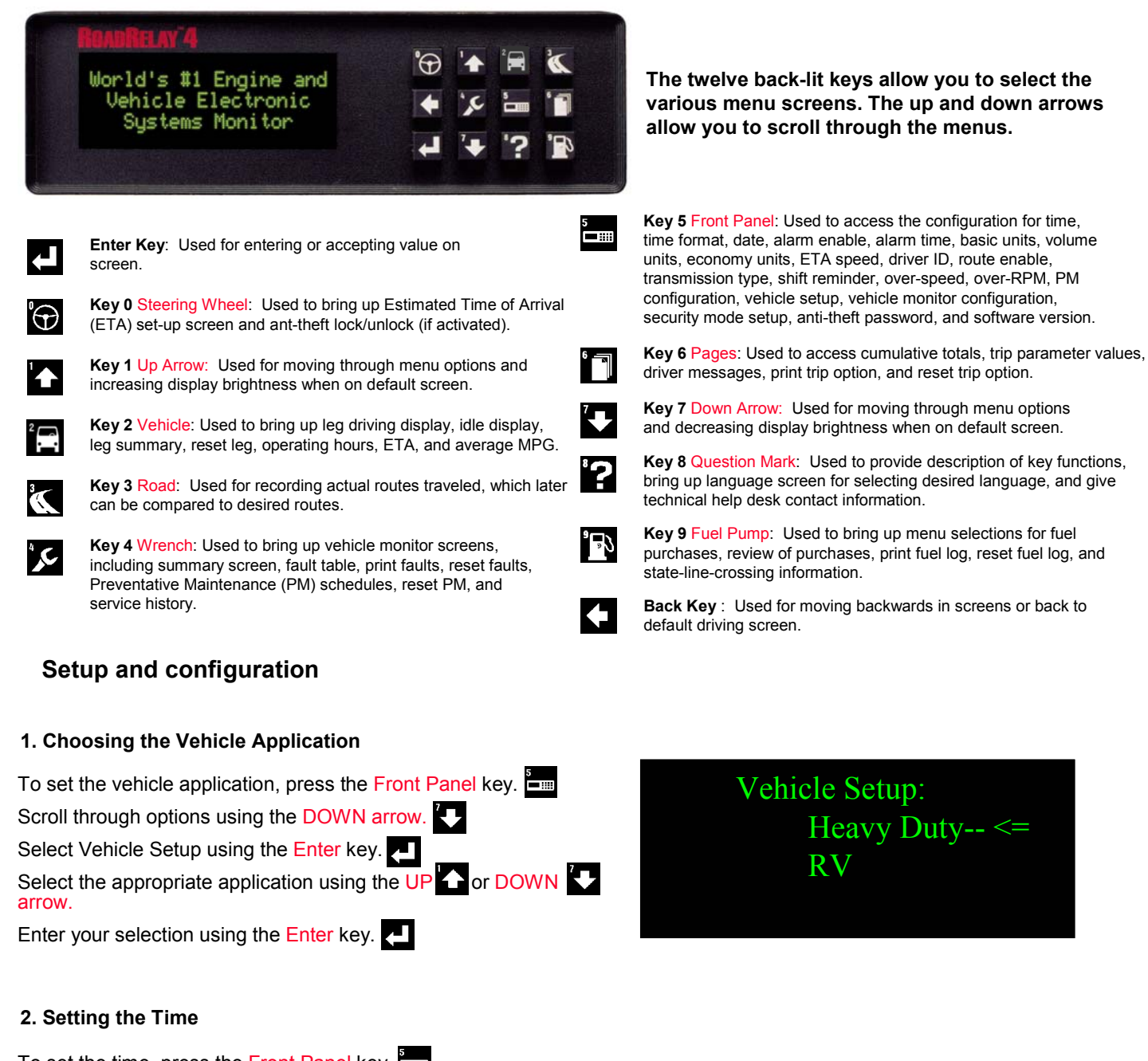

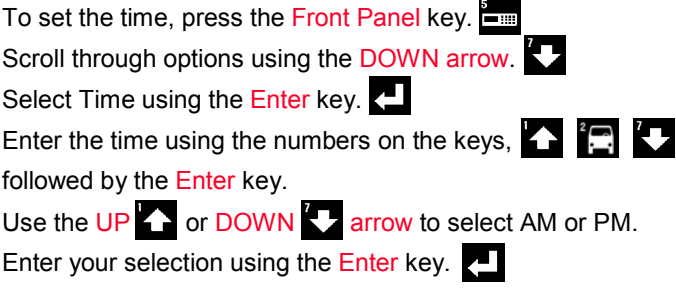

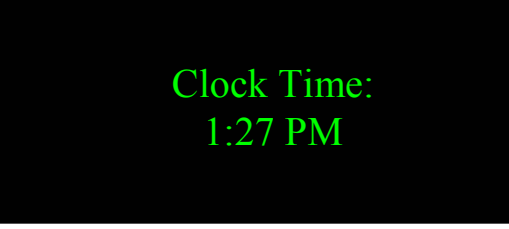

## 3. Setting the Date, Over-speed, Over-RPM, and Preventative Maintenance Schedules

The Date is set using the Front Panel (#5) key.

Over-speed, Over-RPM, and Preventable Maintenance Schedules are set using the Pages (#6) key.

Scroll through options using the DOWN arrow.

Select desired option using the Enter key.

Adjust the settings using the UP r or DOWN r arrow.

Once you have the right selection, make sure you enter it using the Enter key.

## **Using RoadRelay 4**

The most commonly used screens are the Driving Display, Vehicle Monitor Summary, and Vehicle Monitor Fault Table

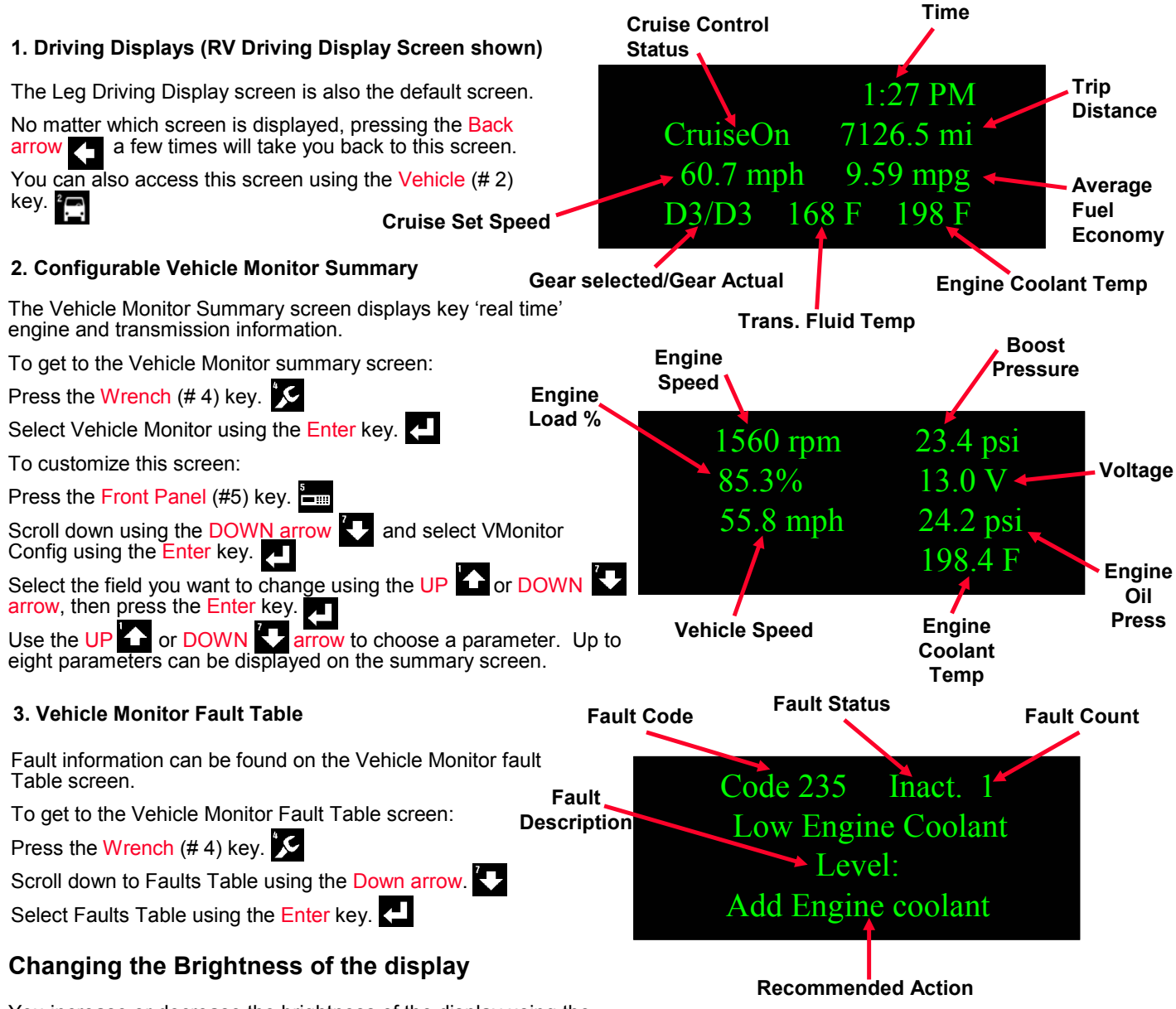

You increase or decrease the brightness of the display using the Up A and Down A arrows when the Leg Driving Display screen is displayed.

Interval

Distance

15000

Type:

Range:

Count: Up